### <u>Come prenotarsi alla Biblioteca Bobbio</u>

**Utilizzare Affluences** (disponibile su Play Store e App Store oppure via web www.affluences.com)

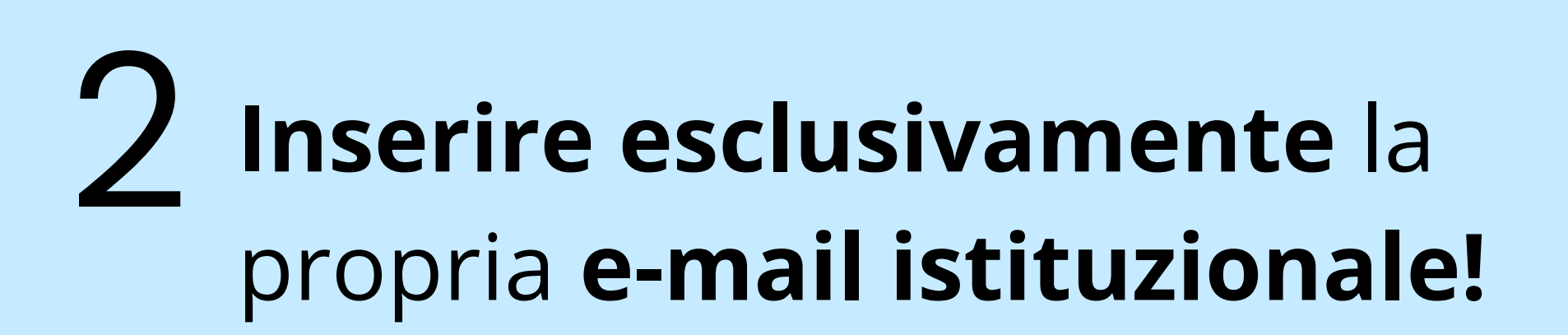

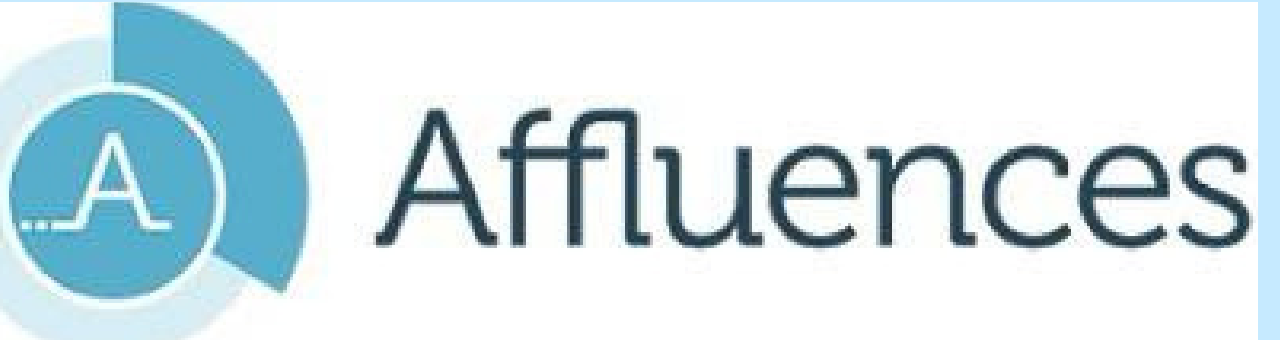

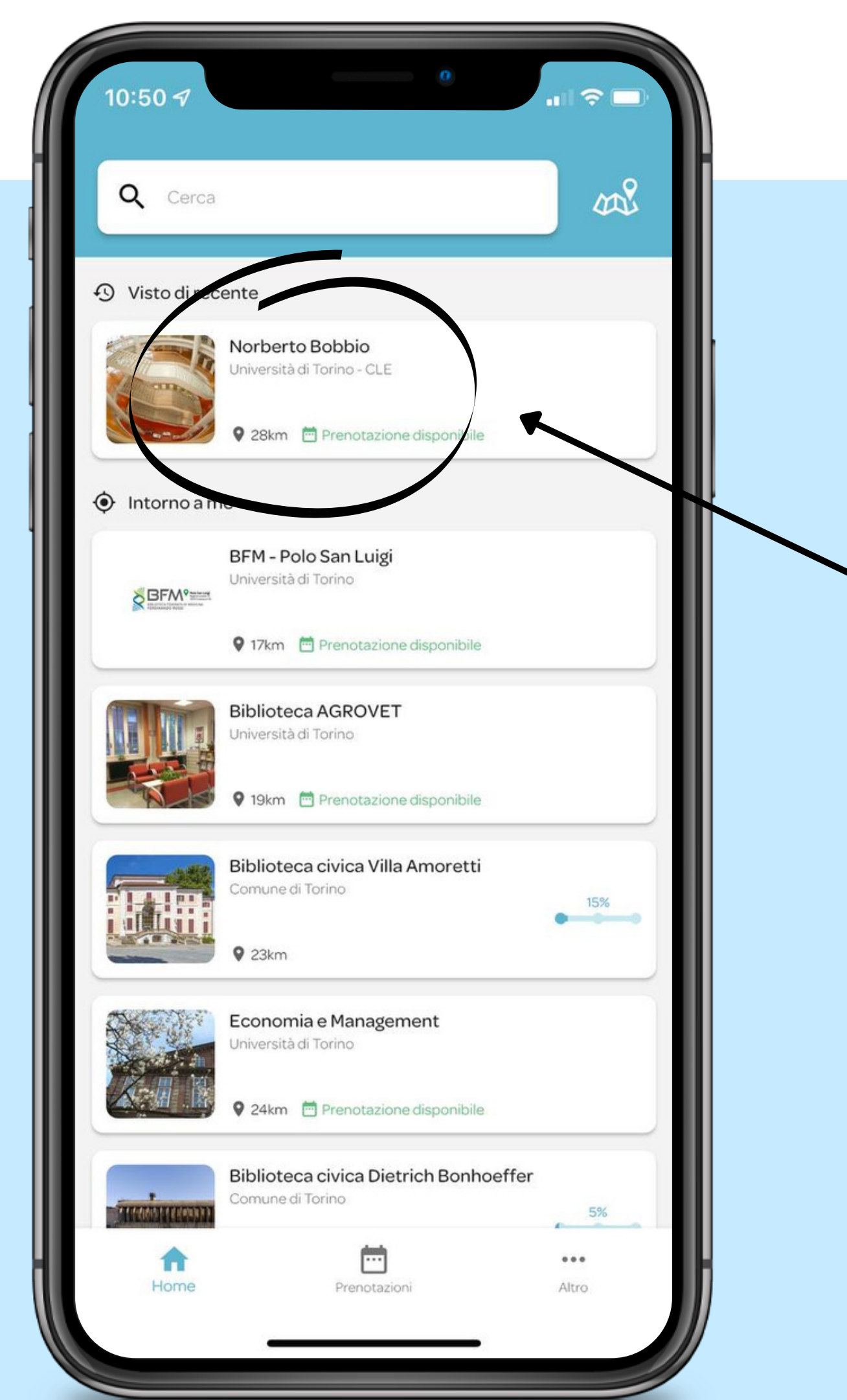

Biblioteca Bobbio

**4** Cliccare su "Prenota"

#### Norberto Bobbio Università di Torino - CLE

#### (

A causa dell'emergenza sanitaria, l'accesso alla biblioteca sarà consentito solo su prenotazione.

#### Orari

| <     | Questa settimana |       |       |       |       | >      |
|-------|------------------|-------|-------|-------|-------|--------|
| Lun   | Mar              | Mer   | Gio   | Ven   | Sab   | Dom    |
| 09:00 | 09:00            | 09:00 | 09:00 | 09:00 | 09:00 |        |
| 13:30 | 13:30            | 13:30 | 13:30 | 13:30 | 13:00 |        |
| -     | -                | -     | -     | -     |       | Chiuso |
| 14:00 | 14:00            | 14:00 | 14:00 | 14:00 |       |        |
| 19:00 | 19:00            | 19:00 | 19:00 | 19:00 |       |        |

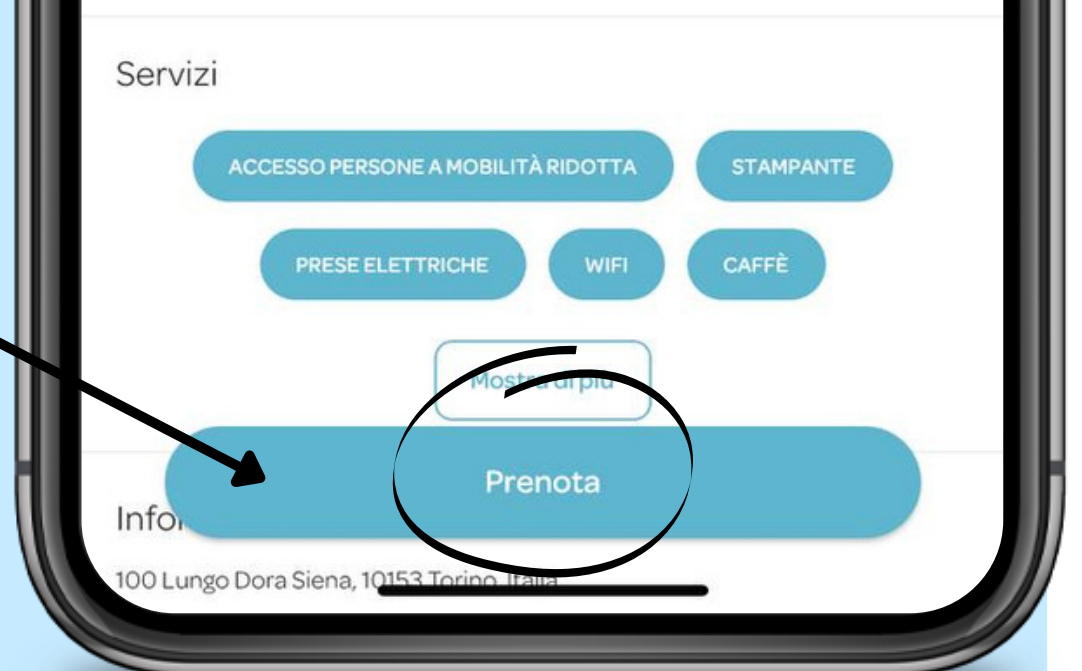

## **5** Scegliere il piano e il servizio/postazione tra:

- Prestito/restituzione
- ILL-DD (Document Delivery e Prestito Interbibliotecario)
- Posto a sedere
- Postazione informatica

Esempio:

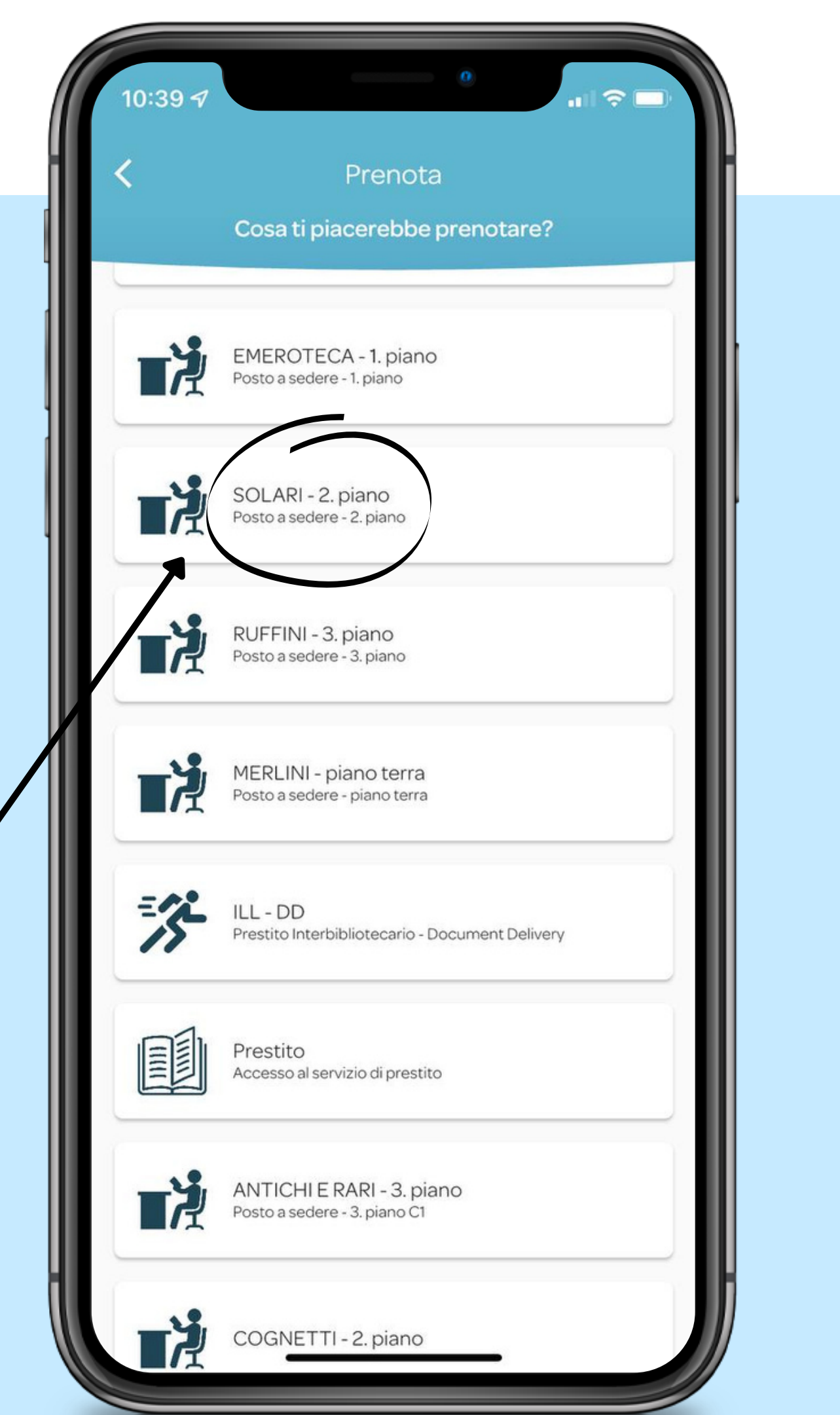

| 10:51 1                                                | •              | ١ |                 |
|--------------------------------------------------------|----------------|---|-----------------|
| SOLARI-                                                | 2. piano       |   |                 |
| <b>Filtri</b> Mer 6 apr                                |                |   |                 |
| Poste 106 - Solari<br>Ora<br>10:00 11:00 12:<br>Durata | 1              | 6 |                 |
| 01:00                                                  |                |   | Selezionare o   |
|                                                        | Prenota        |   | durata della j  |
| Posto 136 - Solari                                     | 1 🕰            |   | DD e prestito   |
| Ora<br><b>10:00</b> 11:00 12:                          | 00 13:00 13:30 |   | permanenza r    |
| Durata                                                 | 0 03:30        |   | e cliccare su ' |
|                                                        | Prenota        |   |                 |
| Posto 141 - Solari                                     | 1 🕰            |   |                 |
| Postazione non alimentata<br>Ora                       |                |   |                 |
| 10:00 11:00 12:                                        | 00 13:00 13:30 |   |                 |
| Durata                                                 |                |   |                 |
| Ū 01:00 02:00 03:0                                     | 0 03:30        |   |                 |

permanenza (ILLconsentono una nassima di 30 min!) **'Prenota''** 

# **Confermare** la prenotazione cliccando su "**Prenota**"

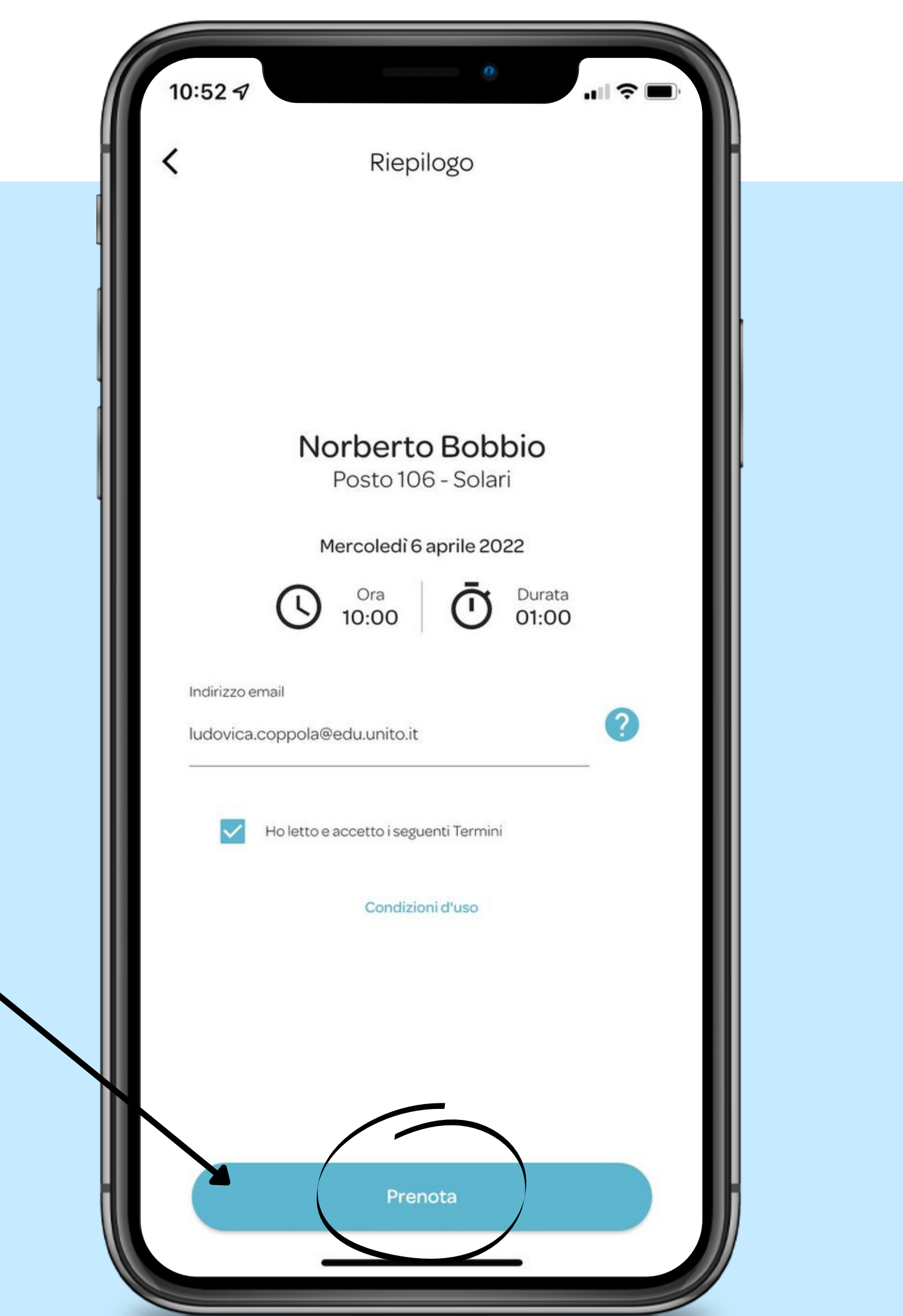

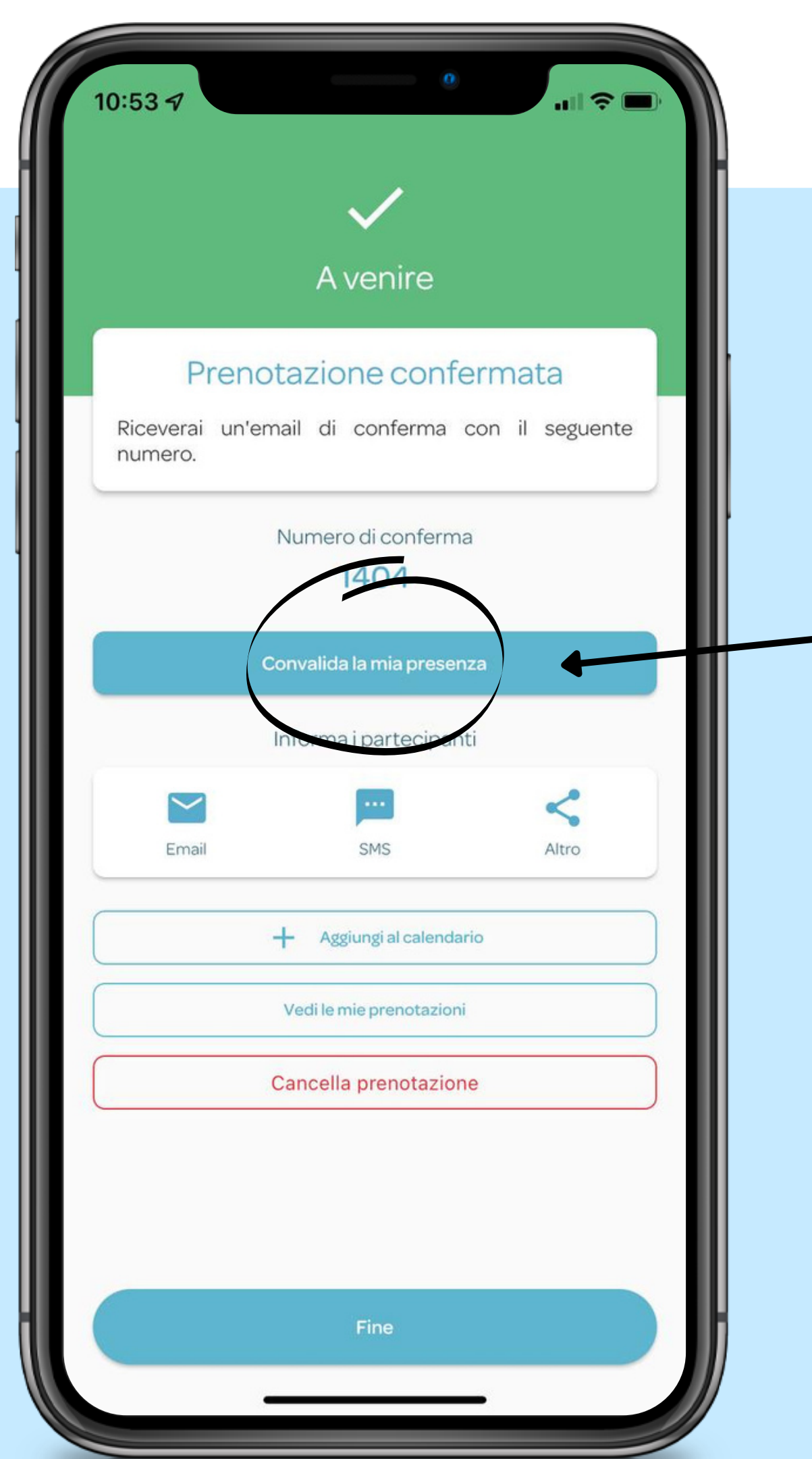

Appena entrati in biblioteca 1h dall'inizio del turno prenotato!

## ricordati di confermare la tua presenza inquadrando il QRcode esposto all'ingresso entro

Per maggiori informazioni e per il video tutorial: https://www.bibliotecabobbio. unito.it/it/servizi/accesso